## Leitfaden Zoom-Meeting

## für die Informationsveranstaltung der Erstsemesterstudierenden 19.10.2020, 10-12 Uhr

- I. Einleitung
- II. Zeitlicher Ablauf
- III. Registrierung bei Zoom
- IV. Eintreten in den Meeting-Raum
- V. Regeln während des Meetings
- I. <u>Einleitung</u>

## Liebe Erstis,

aufgrund der aktuellen pandemiebedingten Situation findet unsere diesjährige Informationsveranstaltung für Erstsemesterstudierende *digital* statt. Dafür nutzen wir den Videokonferenz-Dienst **Zoom**. Einige von Euch werden es vielleicht bereits aus der Schule oder anderen Kontexten kennen. Der große Vorteil ist, dass Ihr kein Konto bei Zoom benötigt, um am Meeting teilzunehmen. Das **Erstellen eines Kontos** empfehlen wir Euch dennoch, denn viele Eurer Lehrveranstaltungen werden ebenfalls über diesen Dienst ablaufen.

### II. Zeitlicher Ablauf

- 1. Begrüßung
- 2. Vorstellung der Dozierenden
- 3. Präsentation (ACHTUNG: Wird aufgezeichnet, Video und Audio bitte aus)
- 4. Fragerunde

#### III. Registrierung bei Zoom

Die TU Dortmund hat allen Studierenden bei Zoom eine **kostenlose Lizenz "Bildung"** zur Verfügung gestellt. Um diese zu nutzen, müsst Ihr Euch über den sogenannten **SSO** (Single Sign In/Off) anmelden:

|      |            |                  |            |                                      |                                                                                                    |                 | EINE DEMO         | ANFORDERN | 1.888.799.9666 | RESSOURCEN -   | SUPPORT |
|------|------------|------------------|------------|--------------------------------------|----------------------------------------------------------------------------------------------------|-----------------|-------------------|-----------|----------------|----------------|---------|
| zoom | LÖSUNGEN 🕶 | PLÄNE UND PREISE | AN VERTRIE | B WENDE                              | EN EINEM MEETING BEITRETEN                                                                                                | EIN MEETI       | NG VERANSTALTEN 👻 | ANMELDEN  | KOSTE          | NLOSE REGISTRI | ERUNG   |
|      |            |                  |            | E-Mail A<br>E-Mai<br>Kennwo<br>Kennw | Adresse<br>II Adresse<br>ort<br>wort                                                                                      | Forgot?         |                   |           |                |                |         |
|      |            |                  |            | Zoom ist<br>und AGB:                 | durch reCAPTCHA geschützt und es gelten die Datensd<br>s.<br>Anmelden<br>emeldet bleibe Neu bei Zoom? Registrieren Sie si | hutzrichtlinien |                   |           |                |                |         |
|      |            |                  |            |                                      | oder                                                                                                    |                 |                   |           |                |                |         |
|      |            |                  |            | G                                    | Per SSO anmelden<br>Mit Google-Konto anmelden                                                                             |                 |                   |           |                |                | 0       |
|      |            |                  |            | f                                    | Mit Facebook-Konto anmelden                                                                                               |                 |                   |           |                |                | •       |

Ihr werdet dann auf folgende Seite weitergeleitet und gebt als Company Domain "tudortmund ein:

|      |            |                  |                    |                                 | EN                    | IE DEMO ANFORDERN | 1.888.799.9666 F | iessourcen 👻 Suppi | ORT |
|------|------------|------------------|--------------------|---------------------------------|-----------------------|-------------------|------------------|--------------------|-----|
| zoom | LÖSUNGEN 🕶 | PLÄNE UND PREISE | AN VERTRIEB WENDEN | EINEM MEETING BEITRETEN         | EIN MEETING VERANSTAL | TEN - ANMELDEN    | KOSTENLO         | DSE REGISTRIERUNG  |     |
|      |            |                  |                    |                                 |                       |                   |                  |                    |     |
|      |            |                  |                    | Sign In with SSO                |                       |                   |                  |                    |     |
|      |            |                  | Company I          | Domain                          |                       |                   |                  |                    |     |
|      |            |                  | tu-dortn           | nund .2                         | zoom.us               |                   |                  |                    |     |
|      |            |                  |                    | Fortfahren                      |                       |                   |                  |                    |     |
|      |            |                  |                    | I don't know the company domain |                       |                   |                  |                    |     |
|      |            |                  | < Zurück           |                                 |                       |                   |                  |                    |     |
|      |            |                  |                    |                                 |                       |                   |                  |                    |     |
|      |            |                  |                    |                                 |                       |                   |                  |                    |     |
|      |            |                  |                    |                                 |                       |                   |                  |                    |     |
|      |            |                  |                    |                                 |                       |                   |                  |                    | _   |
|      | Info       | Do               | wnload             | Vertrieb Supp                   | ort S                 | Sprache           |                  |                    |     |
|      | Zoorn-Blog | Me               | tlings-Client      | 1.888.799.9666 Zoom             | a testen              | Deutsch -         |                  |                    |     |

Alternativ könnt ihr direkt auf <u>https://tu-dortmund.zoom.us/</u> gehen und Euch über "Account" mit Eurem **UniAccount** (sm...) anmelden.

| technische univer                                                                                                    | sität                                                                                                    | to technische universität<br>dertmund                                                                                                    | teltida and a shirtle                                                                                                    |
|----------------------------------------------------------------------------------------------------|----------------------------------------------------------------------------------------------------|----------------------------------------------------------------------------------------------------|----------------------------------------------------------------------------------------------------|
| Video Conferencias                                                                                                    |                                                                                                    | LOSIN WETHODEN LOSIN WETHODEN LOSIN WETHODEN LOSIN WETHODEN UNAccount (smoc0000C) Proceed                                                                                                    |                                                                                                    |
| Control to anergin in program                                                                                                    | via SSO                                                                                                    | Anneiden Hanvis, Für desen Denst nuss fir Sovers Cooles skopfarent Sollen Sie kolor in Prasword oderder halten, kann is au sollenderde                                                                                                    | en Grjode zij ener Veoloangs konnes, be deses wrijzijer ist, folde es in desen fal zij Potieren                                                        |
| Meeting via 550 bei<br>toot                                                                                                    | nton Sie                                                                                                    | kommen, skoland far bit by grund versuchen der Lagn einen.<br>Nach erfognecher Anmeldung werden Sie aufomatisch zu ihrem gewäre<br>Logien mit Zertriffent der 10 Anstende und fange keines im eine                                                     | uten Dent winspeler.                                                                                                    |
| en Meting (SSO Logit) Account Conjugation of the Conjugation of the Co | in) /                                                                                                    | Fails the date time to function for in Domining Versigen, advance to a lock<br>ACMTWARL Care function and school for advance to function<br>ACMTWARL Care function for a school for the school for advance to the<br>School Larger, mit Zentifiest and | Auch mit dem Gauf geleich dem Zutricke anneelen.<br>Auf de Geer Cogn-Selle III des Karterinsegent eingestelck worden sein.<br>Cogyrige 2014 To Ostmund |
| Made with Zoom                                                                                                    | 1997 - 1997 - 1997 - 1997 - 1997 - 1997 - 1997 - 1997 - 1997 - 1997 - 1997 - 1997 - 1997 - 1997 - 1997 - 1997 - |                                                                                                    |                                                                                                    |
|                                                                                                    | itur i                                                                                                    |                                                                                                    |                                                                                                    |

#### IV. Eintreten in den Meeting-Raum

| Meeting-ID: 98045167673 |  |
|-------------------------|--|
| Passwort: Theologie     |  |

Wenn das Meeting vom Host/Gastgeber (also uns als Fachschaftsrat) eröffnet wurde, könnt Ihr über die angegebene **Meeting-ID** und das **Passwort** in den Meeting-Raum eintreten. Das könnt Ihr entweder über einen Webbrowser (<u>https://tu-dortmund.zoom.us/join</u>) machen oder Euch die Desktopversion bzw. App herunterladen:

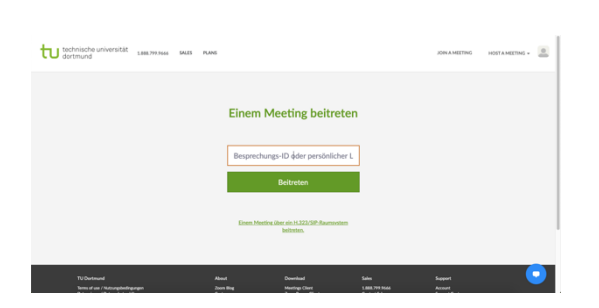

| • • • |                 | n D<br>Home Chat       | C E<br>Meetings Kontakte | Q. Suchen        |  |
|-------|-----------------|------------------------|--------------------------|------------------|--|
|       | Neues Meeting ~ | (+)<br>Teinehmen       | 12:4<br>Freitag, Okt     | 14<br>ober 09    |  |
|       | 19              |                        | Keine bevorstehende      | n Meetings heute |  |
|       | Kalender        | Bildschirm freigeben 👻 |                          |                  |  |

Vor dem Eintreten werdet ihr nach Eurem **Namen** gefragt. Gebt bitte Euren Vor- und Nachnamen sowie in Klammern Eure **Schulform** an, damit wir Euch bei Fragen schnell weiterhelfen können (Beispiel: "Martin Luther (GyGe)"). Beim Eintreten seid Ihr stumm geschaltet. Bitte lasst Euer Mikrofon aus, bis wir bei der Fragerunde angekommen sind.

#### V. <u>Regeln während des Meetings</u>

Folgende **Regeln** gelten während des Meetings, um einen geordneten Ablauf der Veranstaltung zu garantieren:

# Bitte lasst Eure Mikrofone und Kameras ausgeschaltet, bis wir zur Folie "Eure Fragen" kommen!!!

→Da wir die Präsentation aufzeichnen, damit sie später hochgeladen werden kann, seid ihr ansonsten in dieser zu sehen und zu hören! Falls Ihr bereits brennende Frage während der Präsentation habt, schreibt diese bitte über den Chat *privat* an Laura Goedecke. Sie wird den Chat moderieren.

→Euch geht es zu schnell ("go slower/langsamer")? Ihr braucht eine Pause ("Kaffeetasse")? Nutzt die nonverbalen Reaktionen!

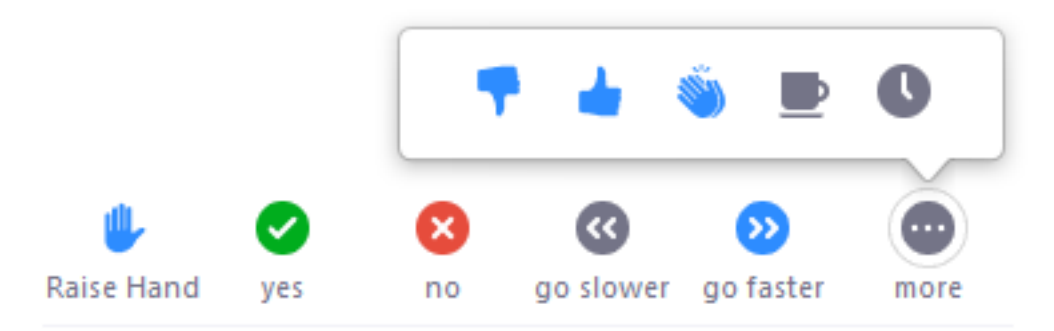

#### Ab dem Punkt "Eure Fragen" gilt:

→Ihr könnt mit uns über den Chat oder per Audio kommunizieren. Für letzteres ist eine Erlaubnis in Eurem Browser bzw. der App nötig, welche jederzeit in den Einstellungen eures Computers widerrufen werden kann.

→Optional könnt Ihr Eure **Kamera** einschalten, wenn Ihr sprecht. Hier wird ebenfalls eine Erlaubnis verlangt (s.o.).

→Bitte sprecht nur nach Aufforderung, damit die Reihenfolge der Fragen eingehalten werden kann. Einen Sprechwunsch könnt ihr durch ein Sternchen (\*) im Chat ankündigen. Bezieht sich Eure Frage direkt auf den vorherigen Redebeitrag, schreibt Ihr bitte zwei Sternchen (\*\*) in den Chat. Es wird eine **Redeliste** geführt.

Liebe Grüße Euer Fachschaftsrat Evangelische Theologie

Anschließend bieten wir in separaten Zoom-Meetings eine Stundenplanberatung (nach Schulformen getrennt) an. Alle Informationen zu diesen findet ihr ebenfalls im Moodle-Raum der Fachschaft.